## Reviewing HIPAA/Mandated Reporter in EXXAT

## Go to Placements – By Session

| Agencies/Sites    |            |
|-------------------|------------|
| Flacements        | By Session |
| 🍐 Field Personnel | 🚔 By Class |

Choose the appropriate Session for your students and click on the Green Post Placement arrow

| 1 | BASW 2022 | 37 | 08/28/2022 | 2023 | BASW Fall 2022 (2231) | • | 0 | • |   |
|---|-----------|----|------------|------|-----------------------|---|---|---|---|
|   |           |    |            |      |                       | - | - |   | ÷ |

## In the right-hand menu choose Session Required Document Review

| Session Required Document Review |
|----------------------------------|
| ** co. 1                         |

You will see a running list of who has completed their form. They will have a green checkmark if their form was uploaded. Click on the form date to view a copy of the form. You can also use the search function to search by student.

|                            |                                                | Search:                                        |
|----------------------------|------------------------------------------------|------------------------------------------------|
| View Session Questionnaire | Mandated Reporters Certificate - Certificates  | HIPAA Module Certificate Certificates          |
| Click here                 | [9/19/2022]<br>First Uploaded on:<br>9/19/2022 | [9/19/2022]<br>First Uploaded on:<br>9/19/2022 |
| Click here                 | [9/26/2022]<br>First Uploaded on:<br>9/26/2022 | [9/26/2022]<br>First Uploaded on:<br>9/26/2022 |
| Click here                 | [9/26/2022]<br>First Uploaded on:<br>9/26/2022 | [9/26/2022]<br>First Uploaded on:<br>9/26/2022 |
| Click here                 | [9/26/2022]                                    | [9/26/2022]                                    |